### How to install and setup One Drive

First you need to download OneDrive from below link. If you running Windows 10 it is already installed. If you are running Win 7 or Win 8 then you need to install.

| tps://onedrive                                                              | live.con                                 | n/abou                            | t/en-ca/do          | wnload/ |       |         |        |                      |
|-----------------------------------------------------------------------------|------------------------------------------|-----------------------------------|---------------------|---------|-------|---------|--------|----------------------|
| Microsoft                                                                   | Office                                   | Windows                           | Surface             | Xbox    | Deals | Support | More ~ | Search Microsoft.com |
| OneDrive                                                                    | Business                                 | Plans                             | Download            | How-to  |       |         |        |                      |
|                                                                             |                                          |                                   |                     |         |       |         |        |                      |
|                                                                             |                                          |                                   |                     |         |       |         |        |                      |
| OneDrive                                                                    | for Wir                                  | ndows                             |                     |         |       |         |        |                      |
| You're running<br>is already install<br>Don't forget to<br>files on the go! | Windows 10<br>led on your<br>get the app | ), so One[<br>compute<br>and take | Drive<br>r.<br>your |         |       | ~~~     |        |                      |
| Start OneDrive                                                              | k here to down                           | oad.                              |                     |         |       |         |        |                      |

After installing open OneDrive and you will see this screen. Enter your email and click sign in.

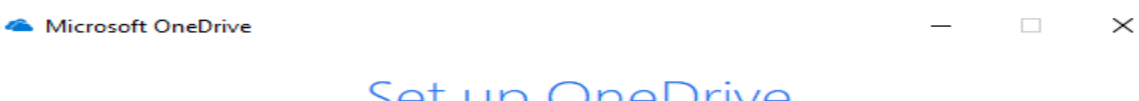

### Set up OneDrive

Put your files in OneDrive to get them from any device.

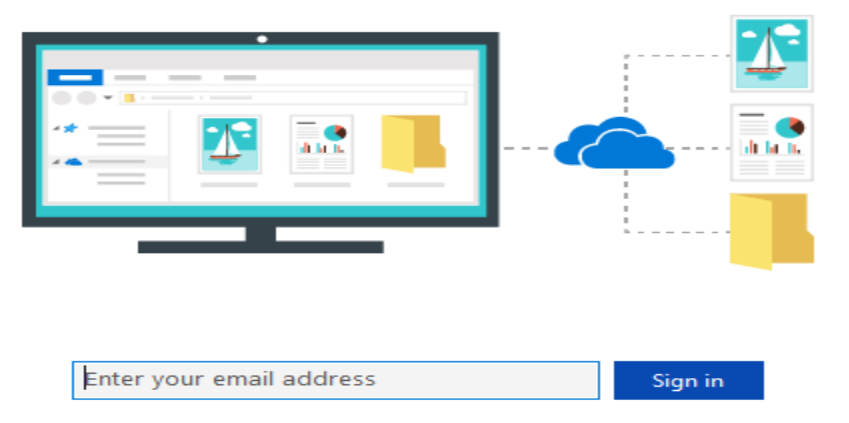

Clicking "Sign in" means you agree to the Microsoft <u>Services Agreement</u> and <u>privacy & cookies</u>. OneDrive may also download and install its updates automatically.

### Set up OneDrive

Put your files in OneDrive to get them from any device.

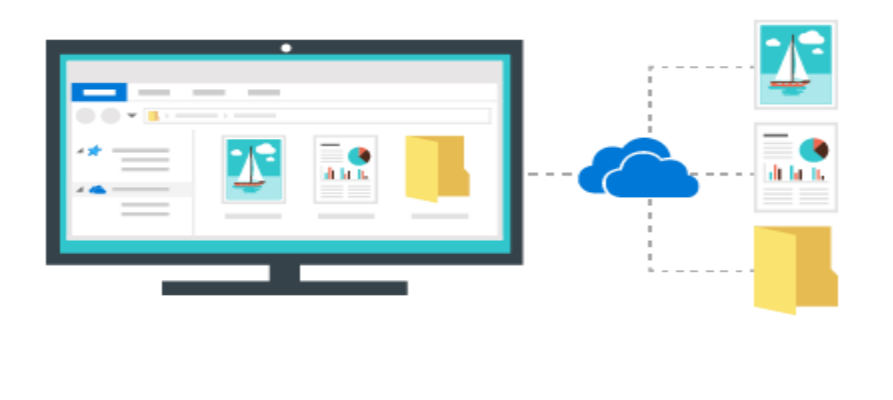

| [ | ram@ramlan.ca | Sign in |
|---|---------------|---------|
|   |               |         |

Clicking "Sign in" means you agree to the Microsoft Services Agreement and privacy & cookies. OneDrive may also download and install its updates automatically.

Microsoft OneDrive

– 🗆 X

### Set up OneDrive

Put your files in OneDrive to get them from any device.

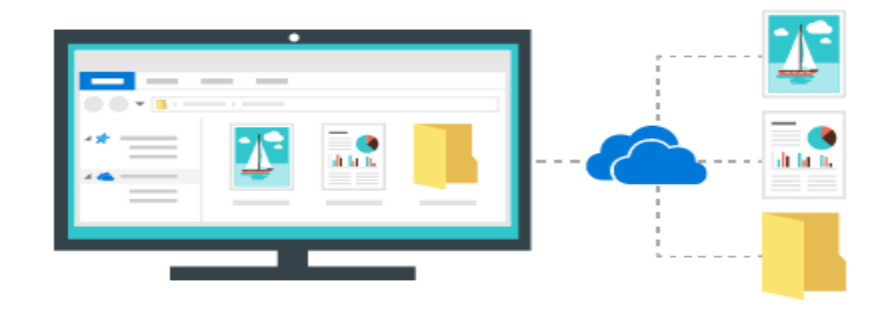

This email address is used for both OneDrive and OneDrive for Business. Which would you like to sign in to first?

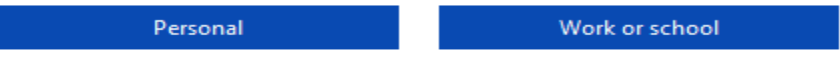

Clicking "Sign in" means you agree to the Microsoft Services Agreement and privacy & cookies. OneDrive may also download and install its updates automatically. Here is where you have to pay attention. If you leave it default it will select your Documents folder. In my case, I changed the folder to below location.

Microsoft OneDrive

\_

## This is your OneDrive folder

Add files here so you can access them from other devices and still have them on this PC.

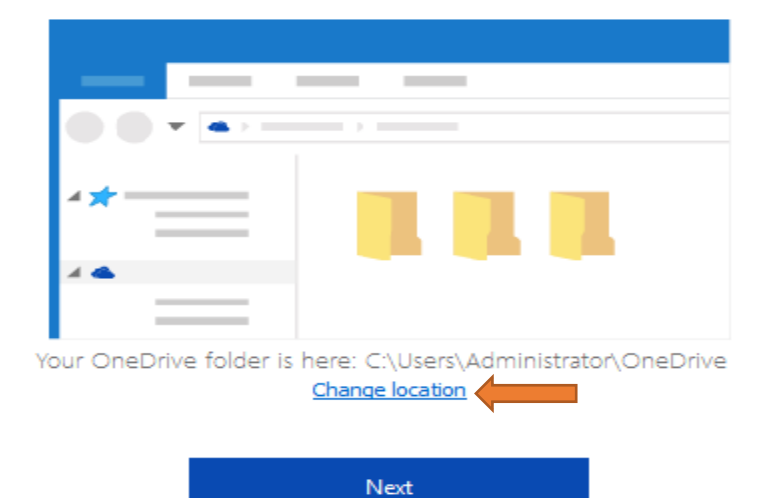

| 📤 Choose your OneDrive location                                                                                                    |                                             |                  |                 |          | × |
|----------------------------------------------------------------------------------------------------|---------------------------------------------|------------------|-----------------|----------|---|
| ← → × ↑ → DC → OS (C:) → Users                                                                                                    | > Public > Public Documents > Company Files | ٽ ~              | ) Search Compan | ıy Files | Q |
| Organize 🔻 New folder                                                                                                    |                                             |                  |                 | •== •    | ? |
| <ul> <li>Users</li> <li>AAD_19c7862a382f</li> <li>Administrator</li> <li>agpmsvc</li> <li>Default</li> <li>Public</li> <li>Libraries</li> </ul>                  | ↑ Name ^                                    | Date modified Ty | ype             | Size     |   |
| Public Account Pictures     Public Desktop     Public Documents     Company Files     Public Downloads     Public Downloads     Public Music     Public Pictures | ×                                           |                  |                 |          |   |
| Folder: Company Files                                                                                                    |                                             |                  | Select Folder   | Cancel   |   |

## This is your OneDrive folder

Add files here so you can access them from other devices and still have them on this PC.

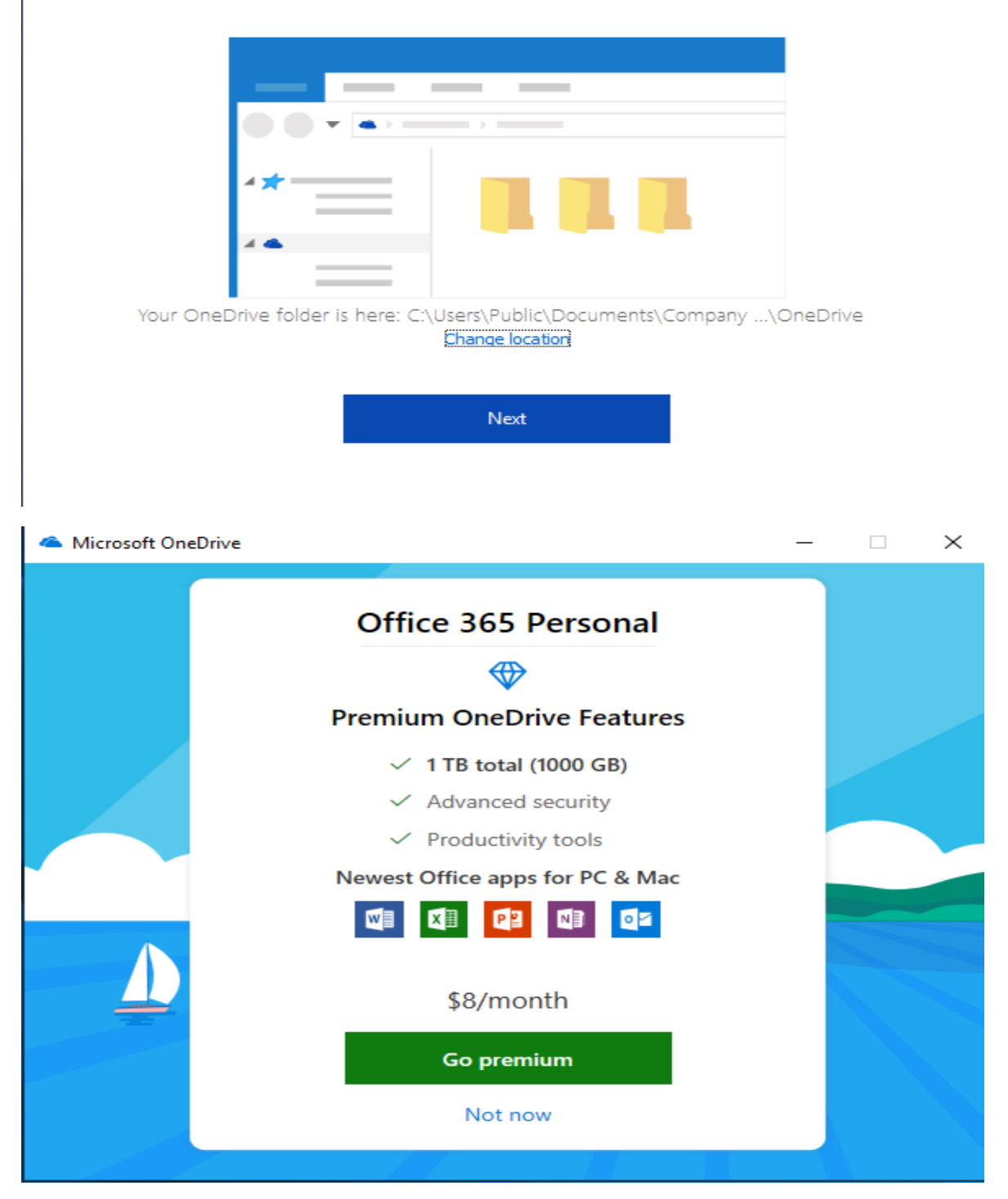

### Welcome to OneDrive

| •• |  |
|----|--|
|    |  |
|    |  |

To add items, drag them into the OneDrive folder.

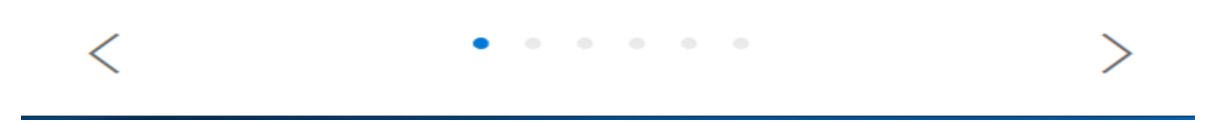

📤 Microsoft OneDrive

 $\times$ 

### All your files, ready, and on-demand.

With Files On-Demand, you can browse everything in your OneDrive without taking up space on your PC. Learn more

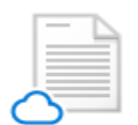

### Online-only

Online-only files don't take up space on this PC, and are downloaded as you use them.

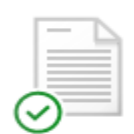

#### Available on this device

Files with the green check mark are files that you already have downloaded and can be edited while you are offline.

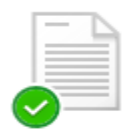

#### Mark your important files

Ensure your important files are accessible by right clicking and choosing Always keep on this device

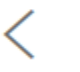

• • • • •

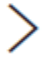

\_

### All your files, ready, and on-demand.

Ensure your important files are available offline.

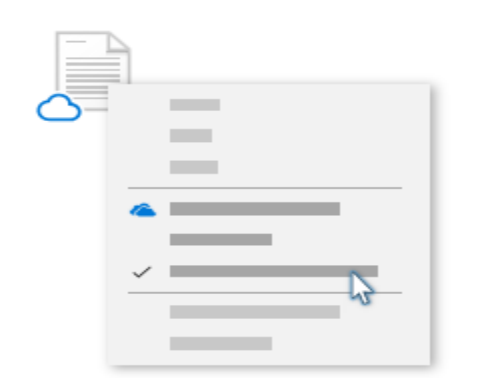

Right click in File Explorer and select Always keep on this device.

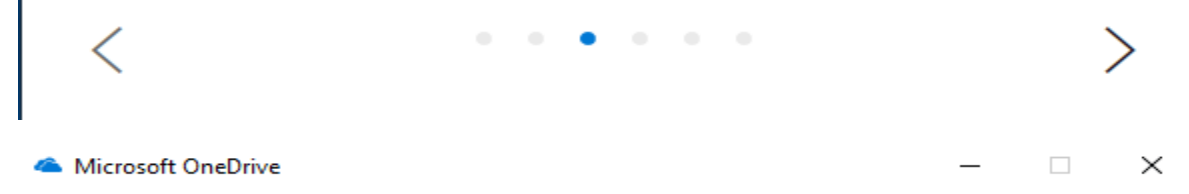

### Share files and folders

| ● <b>,</b> |  |
|------------|--|
|            |  |
|            |  |
| **==       |  |
|            |  |
|            |  |

To let other people view or edit your files, you can share them. You can also work on folders shared with you.

# Get the mobile app

|  |   | - |  |
|--|---|---|--|
|  |   |   |  |
|  |   |   |  |
|  |   |   |  |
|  | - |   |  |
|  |   |   |  |
|  |   |   |  |
|  |   |   |  |
|  |   |   |  |

To work on your files on the go, use OneDrive on your phone or tablet. Available for iOS, Android, and Windows Phone.

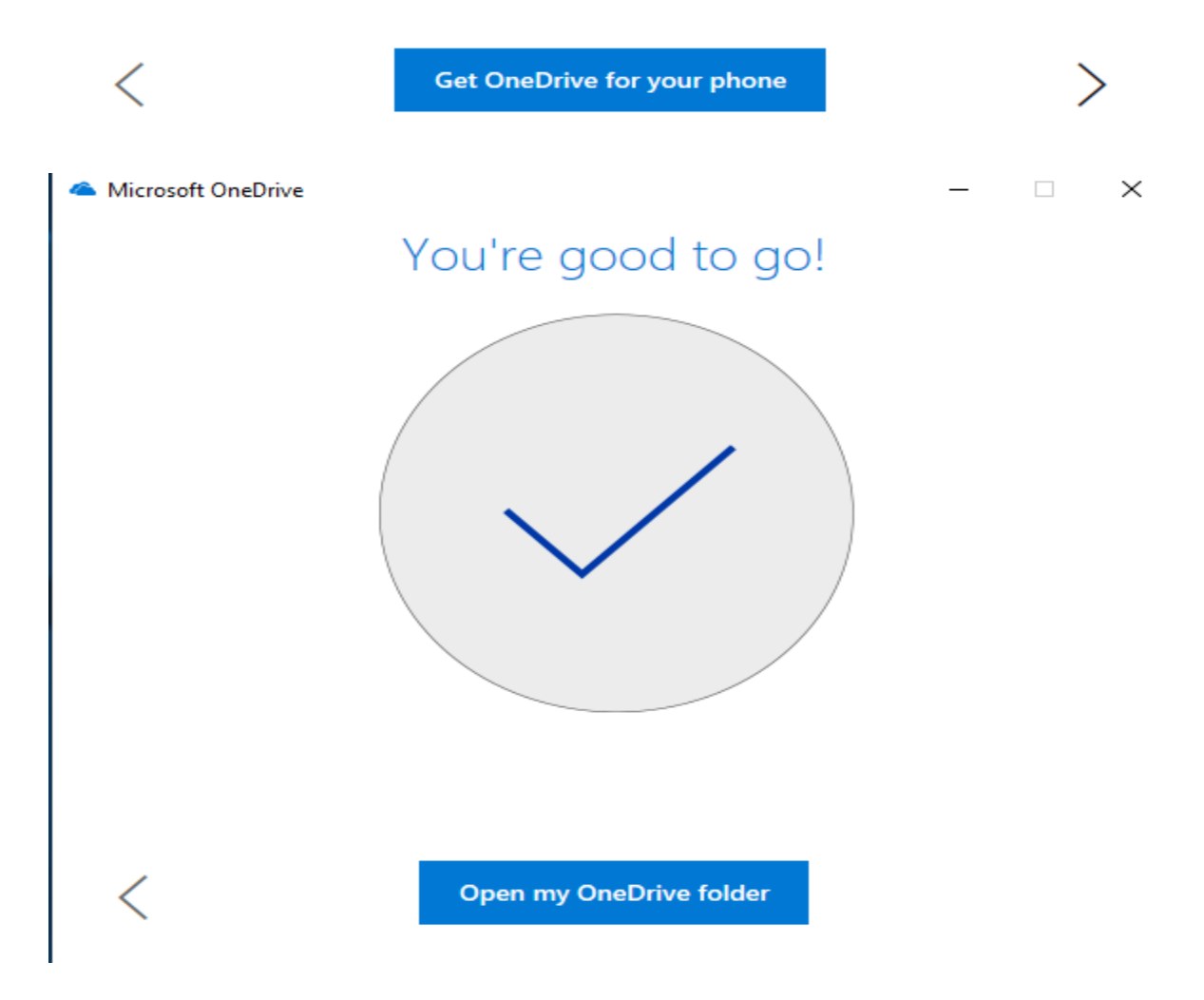

When you open the folder location you will see the following depending on which location you choose during the install steps.

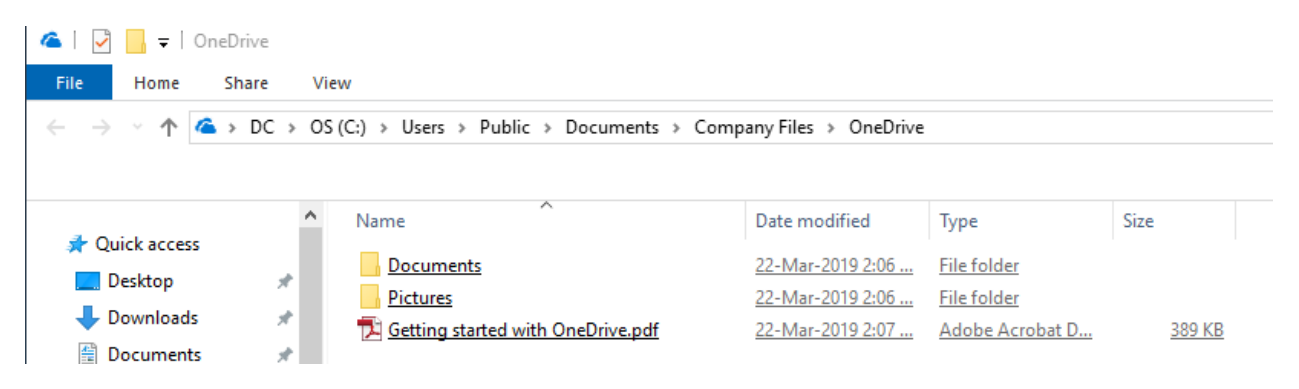

You will see OneDrive icon on the task bar from where you can control the settings.

| i i i i i i i i i i i i i i i i i i i                         | 42 39 41 36 46 🗒 🖘                                                                                                    | 원 이 2:07 PM<br>19) 22-Mar-2019 | $\Box$ |
|---------------------------------------------------------------|----------------------------------------------------------------------------------------------------|--------------------------------|--------|
| a OneDrive is                                                 | up to date                                                                                                    |                                |        |
| Getting started with<br>Available in OneDrive<br>1 minute ago | h OneDrive.pdf                                                                                                    |                                |        |
|                                                               | Open your OneDrive folder<br>Settings<br>View online<br>Pause syncing $\checkmark$<br>Upgrade<br>Help topics<br>Send feedback<br>Close OneDrive | -                              |        |
| Open folder Go premi                                          | ····<br>ium More                                                                                                    |                                |        |

Microsoft OneDrive

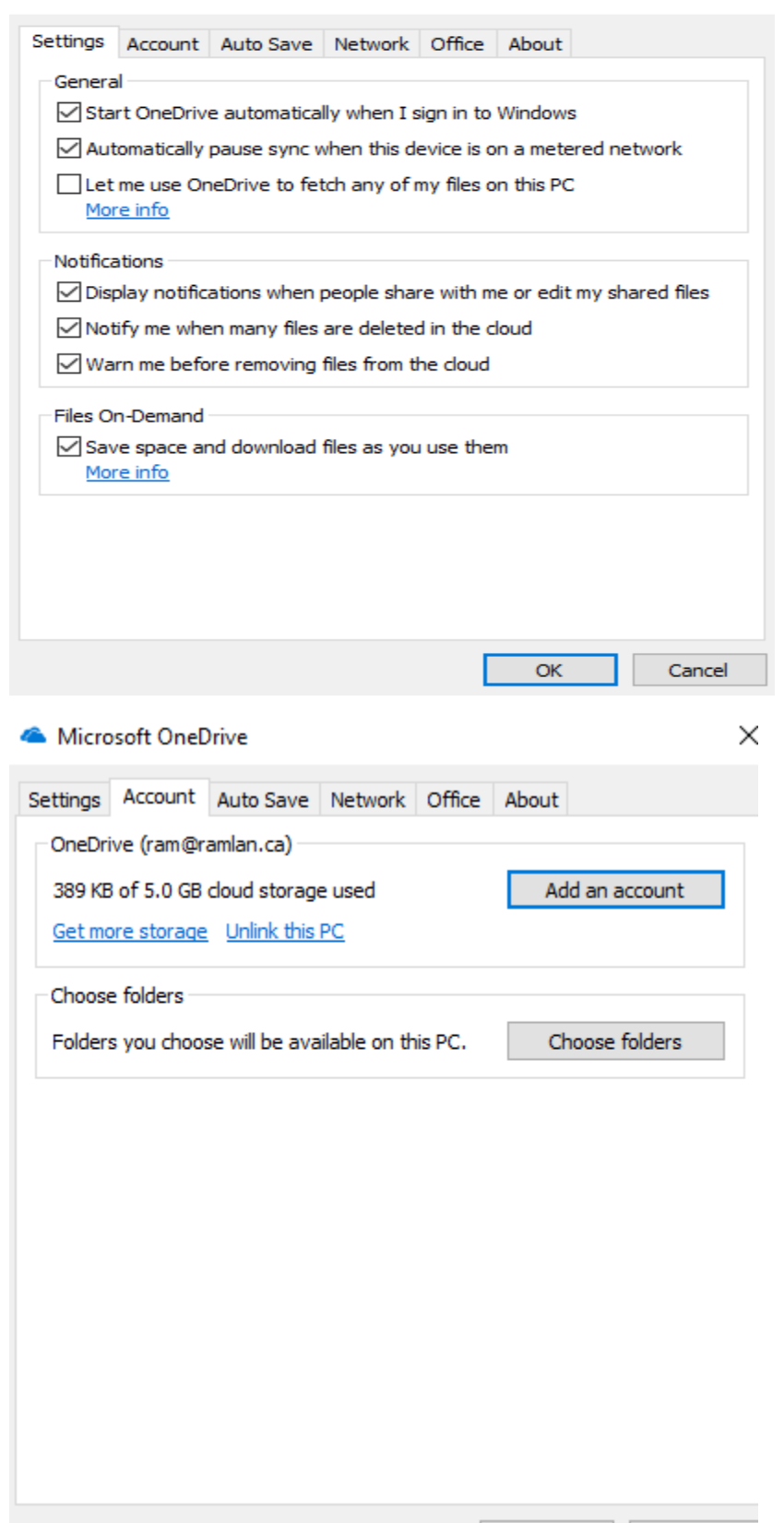

OK

Cancel

 $\times$ 

| Account Auto Save Network Office About   Protect your important folders   Sync your Documents, Desktop, and Pictures Update folders   For the devices, even if you lose this PC.   Photos and videos Automatically save photos and videos to OneDrive whenever I connect   a camera, phone, or other device to my PC   Screenshots   Automatically save screenshots I capture to OneDrive   Microsoft OneDrive   Settings   Account   Auto Save   Network   Office   About   OK Cance   Cance   Microsoft OneDrive   Settings   Account   Auto Save   Network   Office   About   Update folders   OK   Cance   OK   Cance   Download rate   Obort limit   Limit to:   125   KB/s | ettings       Account       Auto Save       Network       Office       About         Protect your important folders       Sync your Documents, Desktop, and Pictures form this PC to access them anywhere from other devices, even if you lose this PC.       Update folders         Photos and videos                                                                                                    | Microsof                                                                                                  | ft One[                                                                          | Drive                                        |                                                   |                              |                          |             |
|----------------------------------------------------------------------------------------------------|----------------------------------------------------------------------------------------------------|----------------------------------------------------------------------------------------------------|----------------------------------------------------------------------------------|----------------------------------------------|---------------------------------------------------|------------------------------|--------------------------|-------------|
| Protect your important folders Sync your Documents, Desktop, and Pictures folders from this PC to access them anywhere from other devices, even if you lose this PC.  Photos and videos Automatically save photos and videos to OneDrive whenever I connect a camera, phone, or other device to my PC Screenshots Automatically save screenshots I capture to OneDrive  Microsoft OneDrive  Microsoft OneDrive  Microsoft OneDrive  Microsoft OneDrive  Microsoft I actomatically  Doon't limit Limit to: 125 KB/s  Download rate Download rate Download rate Limit to: 125 KB/s                                                                                                 | Protect your important folders Sync your Documents, Desktop, and Pictures folders from this PC to access them anywhere from other devices, even if you lose this PC.  Photos and videos Automatically save photos and videos to OneDrive whenever I connect a camera, phone, or other device to my PC  Screenshots Automatically save screenshots I capture to OneDrive  Microsoft OneDrive  Microsoft OneDrive  Upload rate  Ok Microsoft imit Limit to: 125 KB/s  Download rate  Download rate Download rate Download rate Download rate Download rate Download rate Download rate Discretion Screenshots I capture to Imit Dimit to: 125 KB/s                                                                                                    | ettings Ad                                                                                                | ccount                                                                           | Auto Sav                                     | e Network                                         | Office                       | About                    |             |
| Photos and videos  Automatically save photos and videos to OneDrive whenever I connect a camera, phone, or other device to my PC  Screenshots Automatically save screenshots I capture to OneDrive  OK Cance Microsoft OneDrive  Microsoft OneDrive  Microsoft Auto Save Network Office About Upload rate Adjust automatically  Download rate OK 125 KB/s  Download rate OLimit to: 125 KB/s                                                                                                    | Photos and videos         Automatically save photos and videos to OneDrive whenever I connect         a camera, phone, or other device to my PC         Screenshots         Automatically save screenshots I capture to OneDrive         OK         Cancel         Microsoft OneDrive         iettings       Account         Auto Save       Network         Office       About         Upload rate       Adjust automatically         © Don't limit       Limit to:         Download rate       @Don't limit         Limit to:       125         KB/s                                                                                                    | Protect yo<br>Sync your<br>folders fro                                                                    | our impo<br>Docum<br>om this f                                                   | ents, Desk<br>PC to acce                     | ers<br>(top, and Pictu<br>ss them anyw            | ures<br>here                 | Update                   | folders     |
| OK       Cance         Microsoft OneDrive         Settings       Account       Auto Save       Network       Office       About         Upload rate       Adjust automatically         Imit to:       125       KB/s         Download rate       On't limit         Limit to:       125       KB/s                                                                                                    | OK       Cancel         Microsoft OneDrive         iettings       Account       Auto Save       Network       Office       About         Upload rate       Adjust automatically       Imit       Imit       Imi | Photos and<br>Automa<br>a came<br>Screensho                                                               | d video:<br>atically<br>era, pho<br>ots<br>atically                              | s<br>save photo<br>one, or oth<br>save scree | os and videos<br>er device to n<br>enshots I capt | to OneD<br>ny PC<br>ure to O | Prive wheneve<br>neDrive | r I connect |
| Microsoft OneDrive          Settings       Account       Auto Save       Network       Office       About         Upload rate <td>Microsoft OneDrive         Settings       Account       Auto Save       Network       Office       About         Upload rate          <ul> <li>Adjust automatically</li> <li>Don't limit</li> <li>Limit to:</li> <li>125</li> <li>KB/s</li> </ul>      Download rate            <ul> <li>Don't limit</li> <li>Limit to:</li> <li>125</li> <li>KB/s</li> </ul>      KB/s</td> <td></td> <td></td> <td></td> <td></td> <td></td> <td></td> <td></td>                                                                                             | Microsoft OneDrive         Settings       Account       Auto Save       Network       Office       About         Upload rate <ul> <li>Adjust automatically</li> <li>Don't limit</li> <li>Limit to:</li> <li>125</li> <li>KB/s</li> </ul> Download rate <ul> <li>Don't limit</li> <li>Limit to:</li> <li>125</li> <li>KB/s</li> </ul> KB/s                                                                                                    |                                                                                                    |                                                                                  |                                              |                                                   |                              |                          |             |
| Settings       Account       Auto Save       Network       Office       About         Upload rate <ul> <li>Adjust automatically</li> <li>Don't limit</li> <li>Limit to:</li> <li>125</li> <li>KB/s</li> <li>Download rate</li> <li>Don't limit</li> <li>Limit to:</li> <li>125</li> <li>KB/s</li> </ul> <li>KB/s</li>                                                                                                    | Settings Account Auto Save Network Office About   Upload rate   O Don't limit   Limit to: 125 KB/s   Download rate   O Don't limit   Limit to: 125 KB/s                                                                                                    |                                                                                                    |                                                                                  |                                              |                                                   |                              | ОК                       | Cancel      |
| Upload rate<br>O Adjust automatically<br>O Don't limit<br>Limit to: 125 KB/s<br>Download rate<br>O Don't limit<br>Limit to: 125 KB/s                                                                                                    | Upload rate<br>Adjust automatically<br>Don't limit<br>Limit to: 125 KB/s<br>Download rate<br>Download rate<br>Limit to: 125 KB/s                                                                                                    | Microso                                                                                                   | ft Onel                                                                          | Drive                                        |                                                   |                              | ОК                       | Cancel      |
| <ul> <li>Adjust automatically</li> <li>● Don't limit</li> <li>● Limit to: 125 KB/s</li> <li>■ Download rate</li> <li>● Don't limit</li> <li>● Limit to: 125 KB/s</li> </ul>                                                                                                    | <ul> <li>Adjust automatically</li> <li>Don't limit</li> <li>Limit to: 125 KB/s</li> <li>Download rate</li> <li>Don't limit</li> <li>Limit to: 125 KB/s</li> </ul>                                                                                                    | Microso                                                                                                   | ft Onel                                                                          | Drive                                        | /e Network                                        | Office                       | OK                       | Cancel      |
| Down't limit     Limit to: 125 KB/s  Download rate     Down't limit     Limit to: 125 KB/s                                                                                                    | Don't limit     Limit to: 125     KB/s  Download rate     Don't limit     Limit to: 125     KB/s                                                                                                    | Microso<br>ettings A                                                                                      | ft Onel<br>ccount<br>te                                                          | Drive<br>Auto Sav                            | /e Network                                        | Office                       | OK<br>About              | Cancel      |
| O Limit to: 125 KB/s<br>Download rate<br>● Don't limit<br>O Limit to: 125 KB/s                                                                                                    | Limit to:     125     KB/s       Download rate       O Don't limit       Limit to:     125     KB/s                                                                                                    | Microso<br>ettings A<br>Upload ra<br>O Adjust                                                             | ft Onel<br>ccount<br>te<br>t autom                                               | Drive<br>Auto Sav<br>atically                | ve Network                                        | Office                       | OK<br>About              | Cancel      |
| Download rate     Don't limit     Limit to: 125     KB/s                                                                                                    | Download rate<br>Don't limit<br>Limit to: 125<br>KB/s                                                                                                    | Microso<br>ettings A<br>Upload ra<br>O Adjust<br>O Don't I                                                | ft Onel<br>ccount<br>te<br>t automa<br>limit                                     | Drive<br>Auto Sav<br>atically                | /e Network                                        | Office                       | OK<br>About              | Cancel      |
| Don't limit     Limit to: 125     KB/s                                                                                                    | Don't limit     Iz5     KB/s                                                                                                    | Microso<br>ettings A<br>Upload ra<br>Adjust<br>O Adjust                                                   | ft Onel<br>ccount<br>te<br>t autom<br>limit<br>o: 12                             | Drive<br>Auto Sav<br>atically                | /e Network<br>KB/s                                | Office                       | OK<br>About              | Cancel      |
| O Limit to: 125 KB/s                                                                                                    | O Limit to: 125 KB/s                                                                                                    | Microso<br>ettings A<br>Upload ra<br>Adjust<br>O Don't I<br>Limit to<br>Download                          | ft Onel<br>ccount<br>te<br>t autom<br>limit<br>o: 12                             | Drive<br>Auto Sav<br>atically<br>25          | ve Network<br>KB/s                                | Office                       | OK<br>About              | Cancel      |
|                                                                                                    |                                                                                                    | Microso<br>ettings A<br>Upload ra<br>Adjust<br>O Don't I<br>Download<br>O Don't I                         | ft Onel<br>ccount<br>te<br>t autom<br>limit<br>o: 12<br>I rate<br>limit          | Drive<br>Auto Sav<br>atically                | ve Network<br>KB/s                                | Office                       | OK<br>About              | Cancel      |
|                                                                                                    |                                                                                                    | Microso<br>ettings A<br>Upload ra<br>Adjust<br>Don't I<br>Limit to<br>Download<br>Don't I<br>Limit to     | ft Onel<br>ccount<br>te<br>t autom<br>limit<br>o: 12<br>limit<br>o: 12           | Drive<br>Auto Sav<br>atically<br>25          | /e Network<br>KB/s<br>KB/s                        | Office                       | OK<br>About              | Cance       |
|                                                                                                    |                                                                                                    | Microso<br>ettings A<br>Upload ra<br>Adjust<br>O Don't I<br>Limit to<br>Download<br>Don't I<br>Limit to   | ft Onel<br>ccount<br>te<br>t autom<br>limit<br>o: 12<br>limit<br>o: 12           | Drive<br>Auto Sav<br>atically<br>25          | ve Network<br>KB/s                                | Office                       | OK<br>About              | Cance       |
|                                                                                                    |                                                                                                    | Microso<br>ettings A<br>Upload ra<br>Adjust<br>On't I<br>Limit to<br>Download<br>On't I<br>Limit to       | ft Onel<br>ccount<br>te<br>t autom<br>limit<br>o: 12<br>l rate<br>limit<br>o: 12 | Drive<br>Auto Sav<br>atically<br>25          | /e Network<br>KB/s<br>KB/s                        | Office                       | OK<br>About              | Cancel      |
|                                                                                                    |                                                                                                    | Microso<br>ettings A<br>Upload ra<br>Adjust<br>O Don't I<br>Limit to<br>Download<br>O Don't I<br>Limit to | ft Onel<br>ccount<br>te<br>t autom<br>limit<br>o: 12<br>limit<br>o: 12           | Drive<br>Auto Sav<br>atically<br>25          | ve Network<br>KB/s                                | Office                       | OK<br>About              | Cance       |
|                                                                                                    |                                                                                                    | Microso<br>ettings A<br>Upload ra<br>Adjust<br>On't I<br>Limit to<br>Download<br>On't I<br>Limit to       | ft Onel<br>ccount<br>te<br>t autom<br>limit<br>o: 12<br>l rate<br>limit<br>o: 12 | Drive<br>Auto Sav<br>atically<br>25          | /e Network<br>KB/s<br>KB/s                        | Office                       | OK<br>About              | Cancel      |
|                                                                                                    |                                                                                                    | Microso<br>ettings A<br>Upload ra<br>Adjust<br>O Don't I<br>Limit to<br>Download<br>O Don't I<br>Limit to | ft Onel<br>ccount<br>te<br>t autom<br>limit<br>o: 12<br>limit<br>o: 12           | Drive<br>Auto Sav<br>atically<br>25          | ve Network<br>KB/s<br>KB/s                        | Office                       | OK<br>About              | Cance       |
|                                                                                                    |                                                                                                    | Microso<br>ettings A<br>Upload ra<br>Adjust<br>O Don't I<br>Limit to<br>Download<br>Don't I<br>Limit to   | ft Onel<br>ccount<br>te<br>t autom<br>limit<br>o: 12<br>l rate<br>limit<br>o: 12 | Drive<br>Auto Sav<br>atically<br>25          | /e Network<br>KB/s<br>KB/s                        | Office                       | OK<br>About              | Cancel      |

Microsoft OneDrive

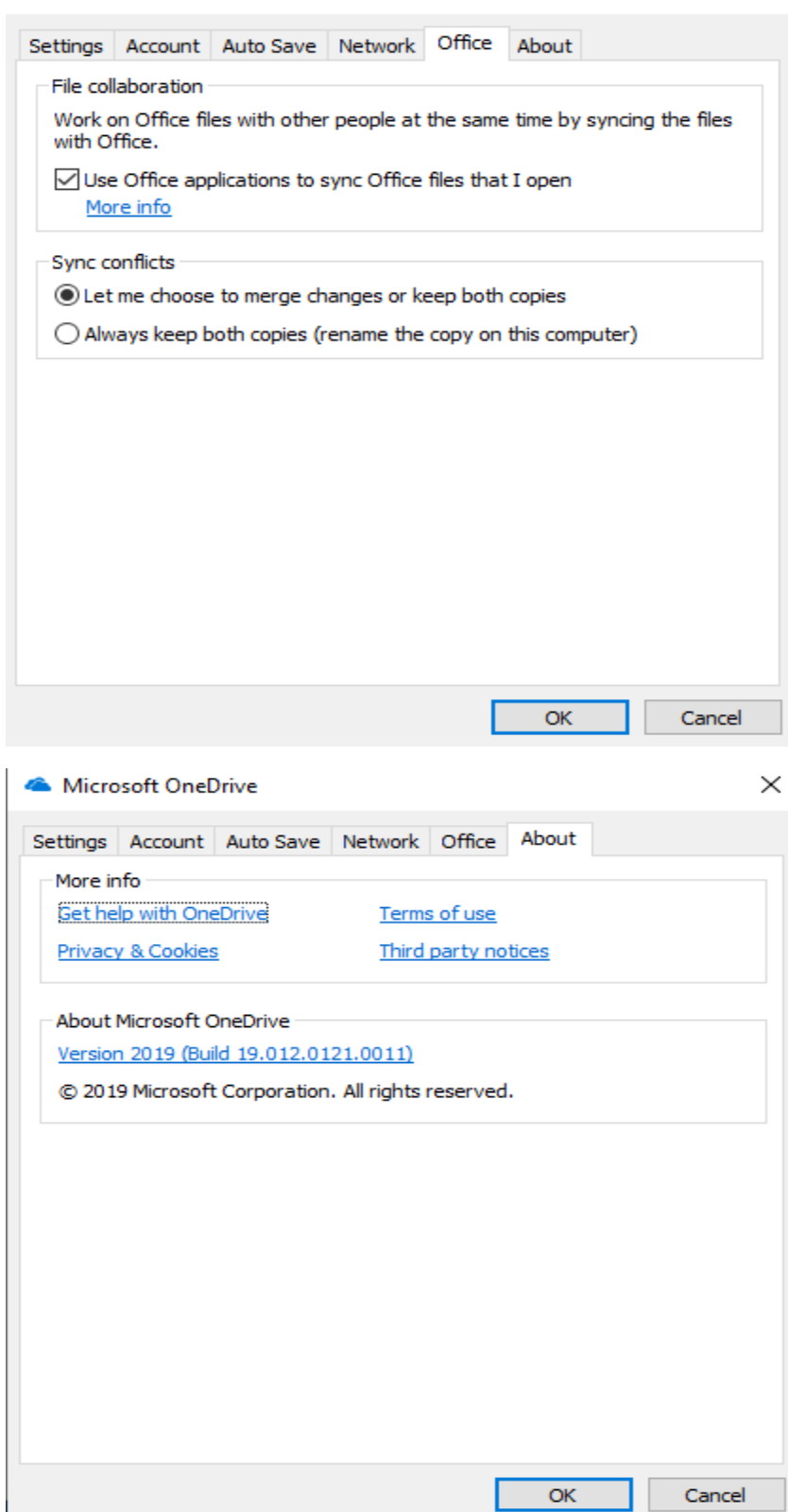

 $\times$ 

| e Home Si                            | hare Vie | ew .                                                        |                |                                                          |                                                              |       |
|--------------------------------------|----------|-------------------------------------------------------------|----------------|----------------------------------------------------------|--------------------------------------------------------------|-------|
| → ~ ↑ ▲ >                            | DC > OS  | (C:) > Users > Public > Documents > Co                      | ompany Files → | OneDrive                                                 |                                                              |       |
|                                      |          |                                                             |                |                                                          |                                                              |       |
|                                      | ^        | Namo                                                        | Ctatur         | Determentified                                           | Turne                                                        | Cine  |
|                                      |          | INdITIC                                                     | Status         | Date modified                                            | type                                                         | SIZE  |
| Quick access                         |          |                                                             |                | 22-Mar-2019 2:06                                         | File folder                                                  | 3126  |
| 🕈 Quick access<br>🛄 Desktop          | *        | Documents<br>Pictures                                       |                | <u>22-Mar-2019 2:06</u><br>22-Mar-2019 2:07              | File folder                                                  | SIZE  |
| ✤ Quick access ■ Desktop ↓ Downloads | *        | Documents <u>Pictures</u> Setting started with OneDrive.pdf |                | 22-Mar-2019 2:06<br>22-Mar-2019 2:07<br>22-Mar-2019 2:07 | File folder<br>File folder<br>File folder<br>Adobe Acrobat D | 389 K |

Now, I created a test file to make sure, I can see this file in the cloud from OneDrive web site.

### OneDrive.com

Access your files anywhere you have internet access. Log in at OneDrive.com to view and share any file or create Office documents right from your browser.

Click OneDrive.com to sign in to see the files on the web.

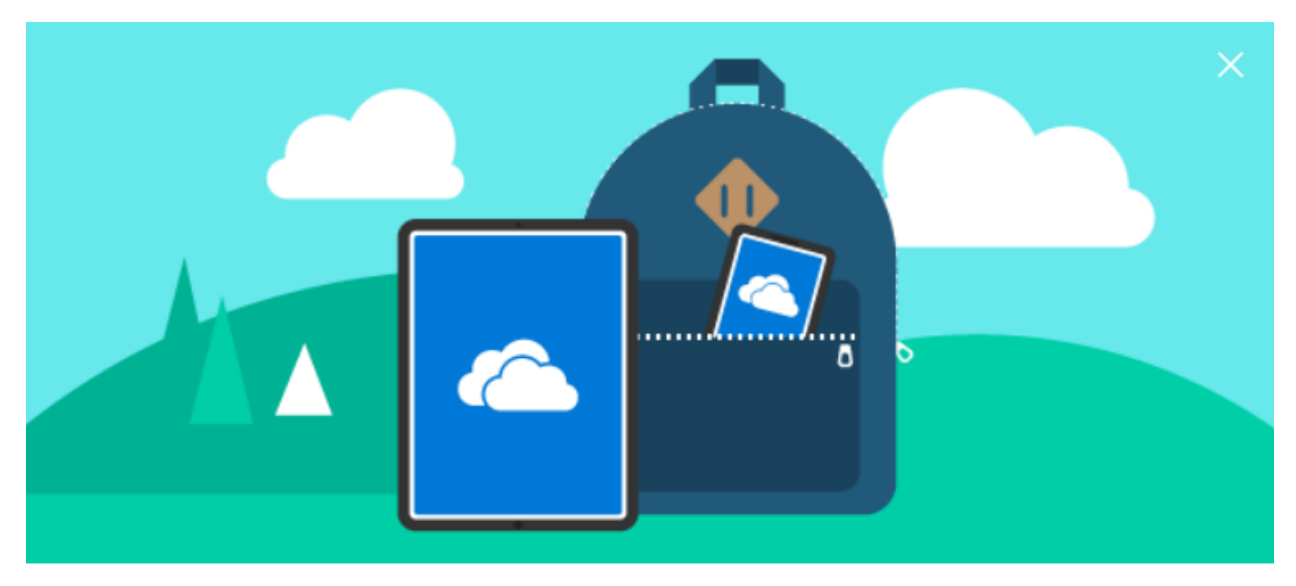

# Let's get you started

Welcome to your OneDrive account. When you put your files and photos in OneDrive, they are always at your finger tips, no matter where you are or which device you're looking at.

FINISH LATER

NEXT

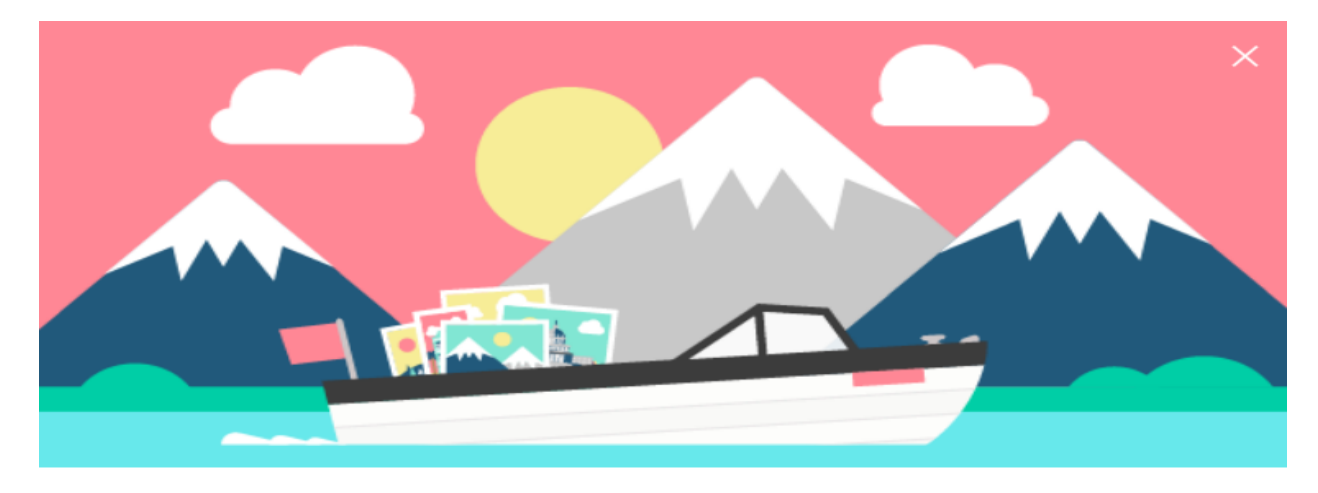

### OneDrive + Photos = 🎔

Relive your best moments with albums that organize themselves, object tagging, and the "on this day" view. Now all your favorite pictures and videos easy to find.

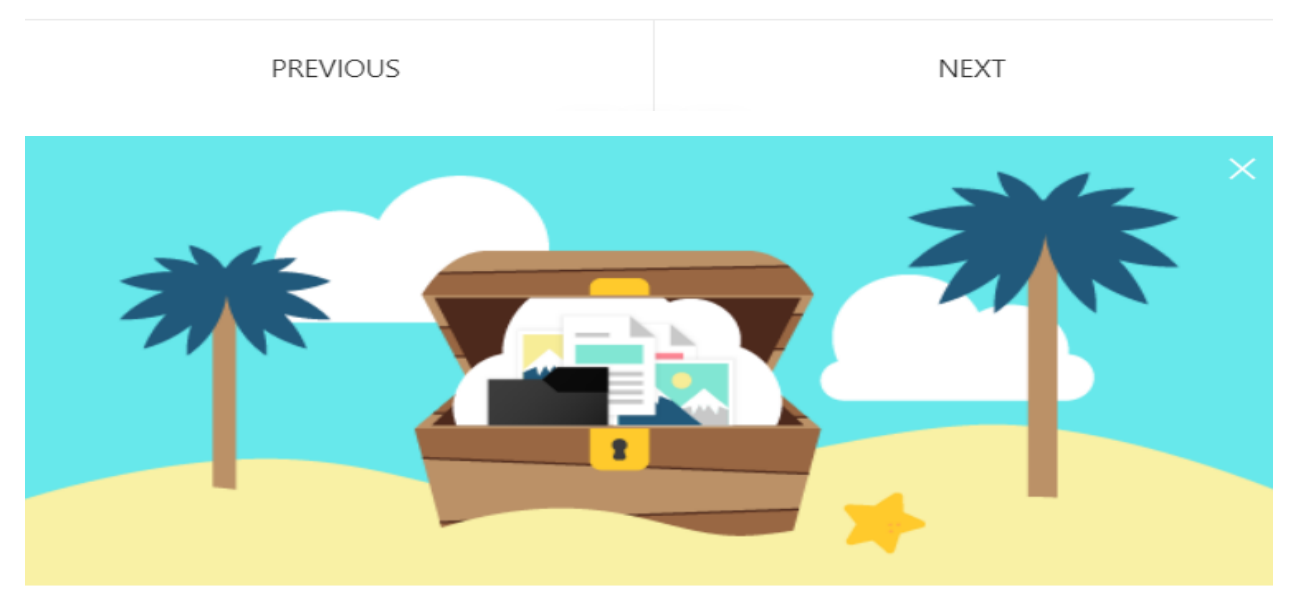

### Work together

Your files are private until you decide to collaborate. Share your Office documents and presentations with your team and edit together in real time.

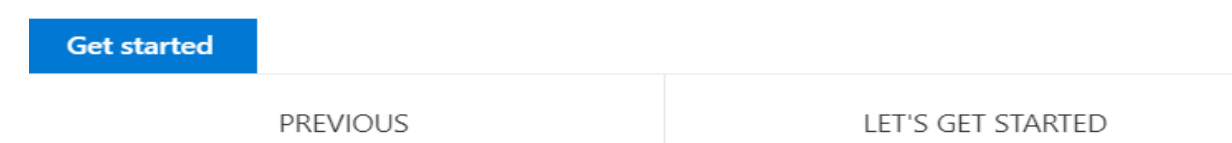

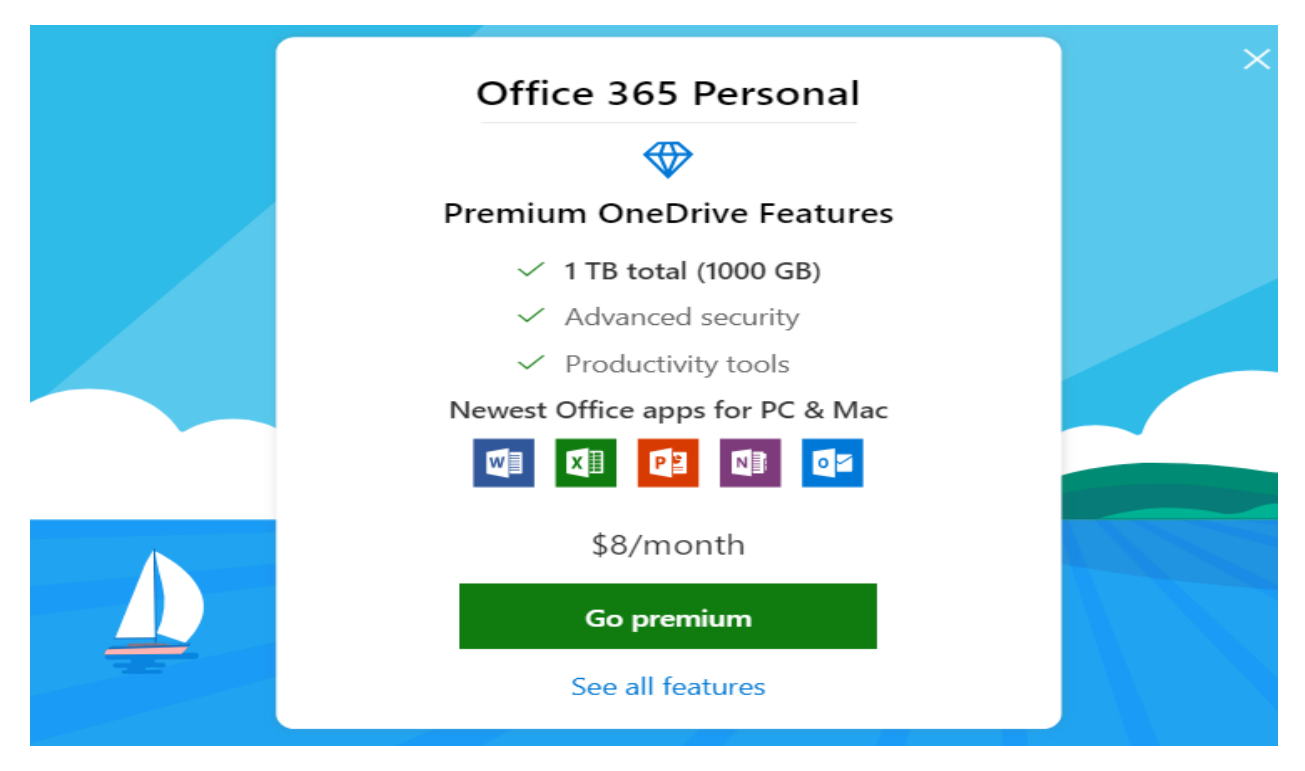

Now, I can see the test file, I created on the PC within OneDrive website.

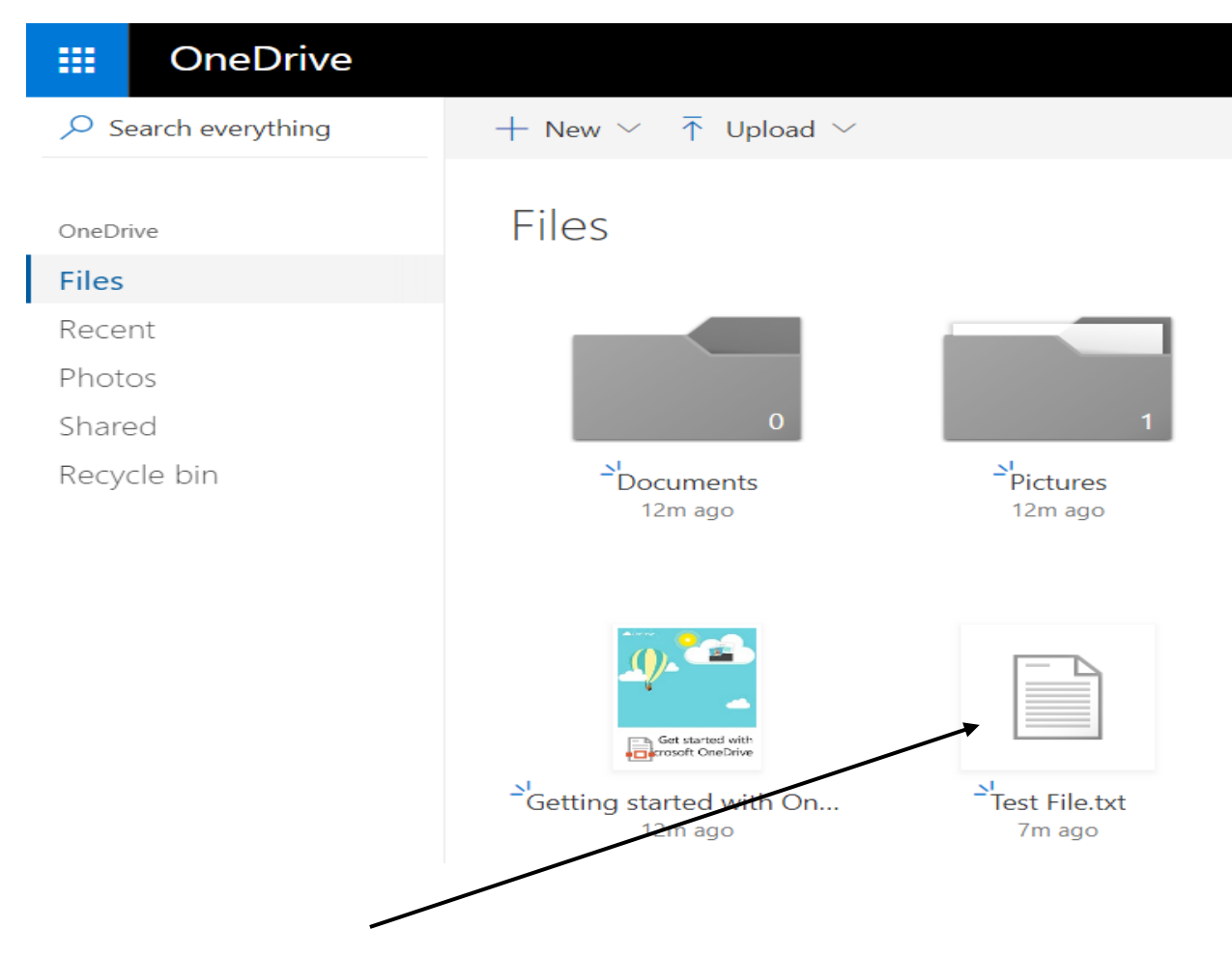

Now we have completed the whole process of OneDrive setup and configuration. Any files you put at the folder location on the PC will be automatically synced to OneDrive web site and will be available for use from anywhere as long as you have internet access.

If you ever wanted to change or unselect any folder or files – click OneDrive icon from the task bar and click settings. Click choose folders and select/deselect. This way you have control what is made available in the CLOUD.

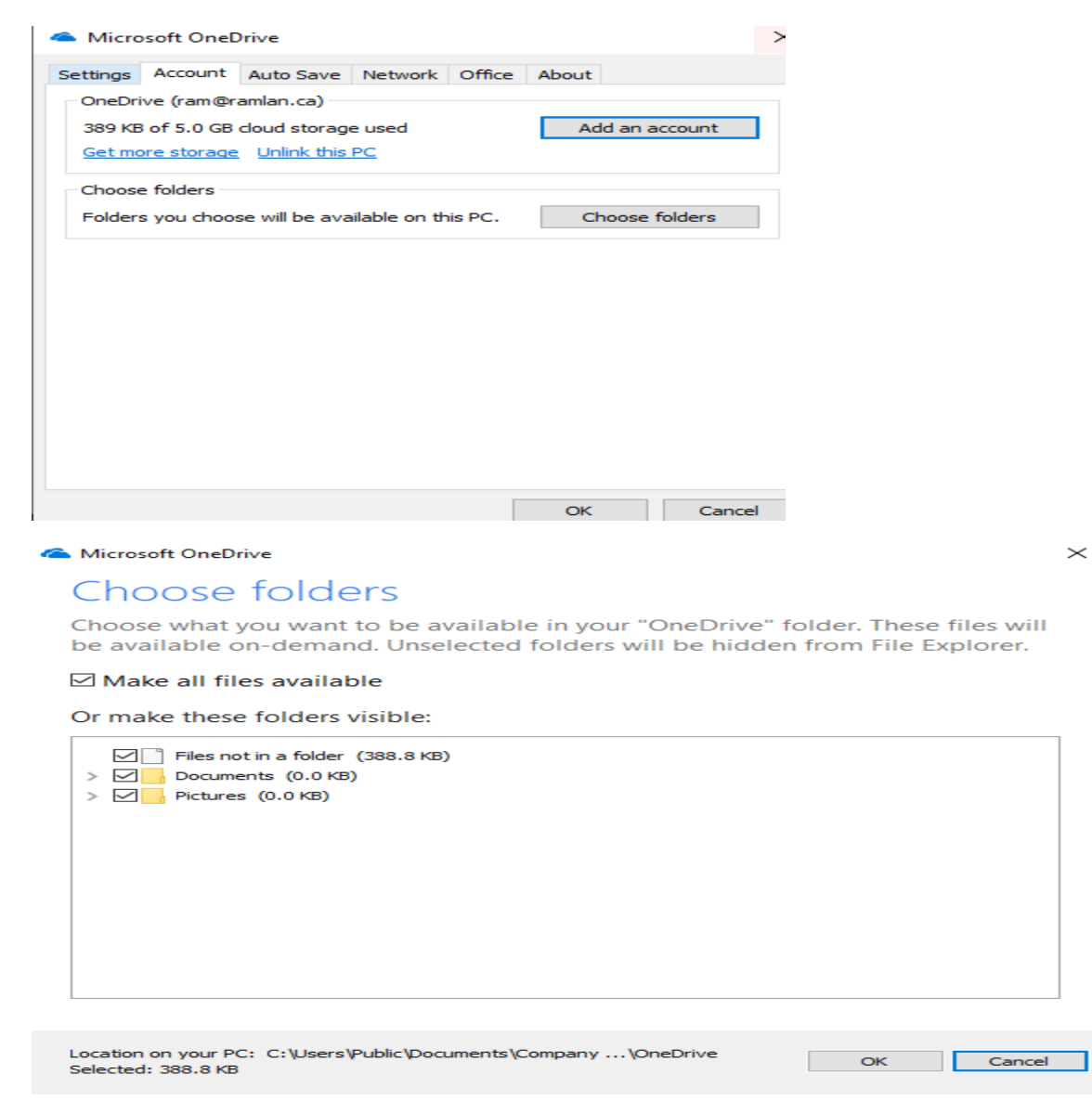

Thanks

Ram Lan 22<sup>nd</sup> Mar 2019